# TCD Portal – How to update your address and contact number.

- 1. Log into my.tcd.ie
- 2. Fill in username, password and click Log in

| cd.ie/urd/sits.urd/run/siw_lgn                                                                 |                                                                                                    |
|------------------------------------------------------------------------------------------------|----------------------------------------------------------------------------------------------------|
| Trinity College Dublin<br>Coláiste na Trionóide, Balle Átha Cliath<br>The University of Dublin | my.tcd.ie                                                                                                    |
|                                                                                                |                                                                                                    |
| Portal Logon                                                                                   | How to Login to my.tcd.ie                                                                                                    |
| Login                                                                                          | New Entrants who have not yet completed online registration:<br>If you are a new student to TCD, or have taken a break in your studies, and have not yet<br>registered online please login using the username and password recently communicated<br>to you via email. |
| Username                                                                                       | Students who have completed their studies at Trinity College, or Students who are<br>off books (no assessment) and cannot log into my.tcd.ie<br>Please click on the 'Forgot your password?' link and follow the on-screen instructions                                |
| Password                                                                                       | Staff members, Continuing Students, and New Entrants who have completed<br>online registration:<br>Please use your College username and network login password to access my.tcd.ie.                                                                                   |
| Forgotten your password?                                                                       | Log in Staff members who are also students: If you are a College staff member as well as a student (new entrant or continuing) please login using your staff username and network login password.                                                                     |
|                                                                                                | To login to Blackboard Learn, please go to mymodule.tcd ie                                                                                                    |
|                                                                                                | Trinity College Dublin @ 2013.                                                                                                    |

3. Click on the plus (+) tab at the top of your portal

| Trinity College Dublin<br>Colâste na Trionóide, Baile Atha Cliath<br>The University of Dublin                      |                                                                                                    |
|----------------------------------------------------------------------------------------------------|----------------------------------------------------------------------------------------------------|
| Home Register My Results My Exams My Applications M                                                                | Ay Finance + Logout)                                                                                |
| Home                                                                                                    | My Accommodation<br>My Timetable<br>My Student Record<br>Courses & Modules<br>My Disability Service |
| Welcome to your home page,<br>In the event of receiving and formally accepting a course offer, additional function | Student Finder Facility<br>Links<br>onality Will be usprayed in your portanaccodnt.                 |

### 4. Click on My Student Record

| Coláiste na Trionéide, Baile Átha Cliath<br>Coláiste na Trionéide, Baile Átha Cliath<br>The University of Dublin | my.tcd.ie                                                |                                            |         |
|----------------------------------------------------------------------------------------------------|----------------------------------------------------------|--------------------------------------------|---------|
| Home Register My Results                                                                                         | My Exams My Applications My Finance                      | +                                          | Logout) |
|                                                                                                    |                                                          | My Accommodation<br>My Timetable           |         |
| Home                                                                                                    |                                                          | My Student Record                          |         |
| Tiome                                                                                                    |                                                          | Courses & Modules<br>My Disability Service |         |
| Welcome to your home page,<br>In the event of receiving and formally acc                                         | cepting a course offer, additional functionality will be | Student Finder Facility<br>Links           |         |

# 5. Go to Maintain My Student Record and click on Contact Address & Telephones

# My Student Record

| When viewing student record or results, please use either Chrome or Mozilla Firefox as there are known problems using Internet Explorer.           |     |
|----------------------------------------------------------------------------------------------------|-----|
| View My Student Record                                                                                                    |     |
| View My Student Record                                                                                                    |     |
| This contains personal details, details on courses, modules etc. and assessments,                                                                  |     |
| View My Results                                                                                                    | New |
| View My Academic History                                                                                                    |     |
| This displays your results on the condition that the results have been published to the portal for your course.                                    |     |
| If your results are not appearing here please contact the relevant Course. School or Discipline Office ascertain when they will be published here. |     |
| View My Clearance Checks                                                                                                    | New |
| Maintain My Student Record                                                                                                    |     |
| Contact Address & Telephones                                                                                                    |     |
| Personal Public Service Number (PPSN)                                                                                                    | New |
| Membership of Dublin University Clubs & Societies                                                                                                  |     |
|                                                                                                    |     |

6. Choose which address you wish to update.

| The oniversity of Dublin               |                    | entre protected     |                 |                      |                      |              |  |
|----------------------------------------|--------------------|---------------------|-----------------|----------------------|----------------------|--------------|--|
| Home Register My Results               | My Exams           | My Applications     | My Finance      | +                    |                      | 1            |  |
| lact Details                           |                    |                     |                 |                      |                      |              |  |
| ease check and complete your deta      | ails               |                     |                 |                      |                      |              |  |
| Edit                                   | ermanent Home A    | ddress              |                 | Edit                 | Term Contact Add     | ress 🕡       |  |
| Address                                |                    |                     |                 | Add                  | 633                  |              |  |
| Eircode/Postcode/Zipcode               |                    |                     |                 | Eircode/Postcode/Zip | ocode                |              |  |
| Country *                              |                    |                     |                 | Cou                  | ntry *               |              |  |
| Telephone Number *                     |                    |                     |                 | Telephone Nun        | nber*                |              |  |
| Mobile Phone Number                    |                    |                     |                 | Mobile Phone Nu      | mber                 |              |  |
|                                        |                    |                     |                 | Residence 1          | ſype *               |              |  |
|                                        |                    |                     |                 |                      | Copy Home Address to | Term Address |  |
| lds marked with an asterisk (*) are    | mandatory and n    | nust be complete    | d before you ca | an proceed.          |                      |              |  |
| ou have any difficulty completing this | task, please log y | our question with t | he Academic Re  | gistry using         |                      |              |  |
|                                        |                    |                     |                 |                      |                      |              |  |

### 7. Click on Edit

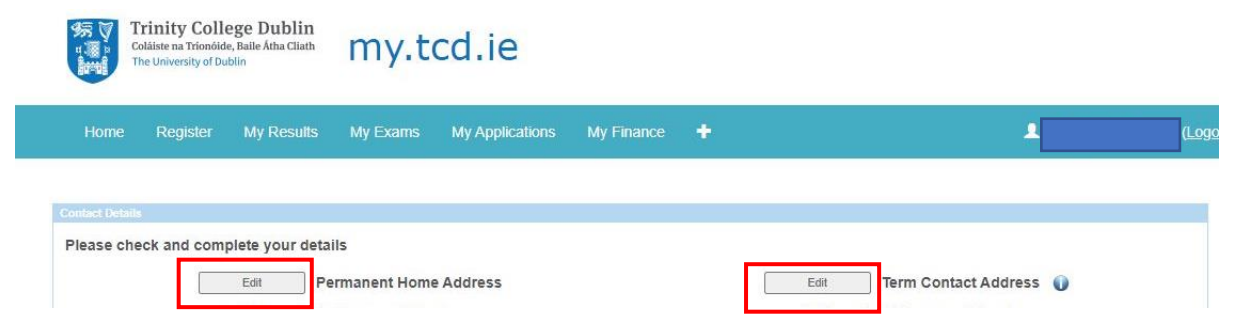

8. Once you have Edit your details, click on confirm

| Home Register My Result                                | s My Exams My Applicatio         | ns My Finance 🕇                        | <b>.</b>                            |
|--------------------------------------------------------|----------------------------------|----------------------------------------|-------------------------------------|
| ontact Details                                         |                                  |                                        |                                     |
| Please check and complete your de<br>Edit<br>Address * | etails<br>Permanent Home Address | Edit                                   | ] Term Contact Address 🕡            |
| Eircode/Postcode/Zipcode<br>Country *                  |                                  | Eircode/Postcode/Zipcod<br>Country     | e                                   |
| Telephone Number *<br>Mobile Phone Number              |                                  | Telephone Number<br>Mobile Phone Numbe | *<br>r                              |
|                                                        |                                  | Residence Type                         | * Copy Home Address to Term Address |
| Fields marked with an asterisk (*) a                   | re mandatory and must be com     | pleted before you can proceed.         |                                     |